## Unity Education License Grant Installation example

Note: For detailed usage and installation methods, please refer to the Unity official information.

1. [Download] <u>https://store.unity.com/download?ref=update</u>

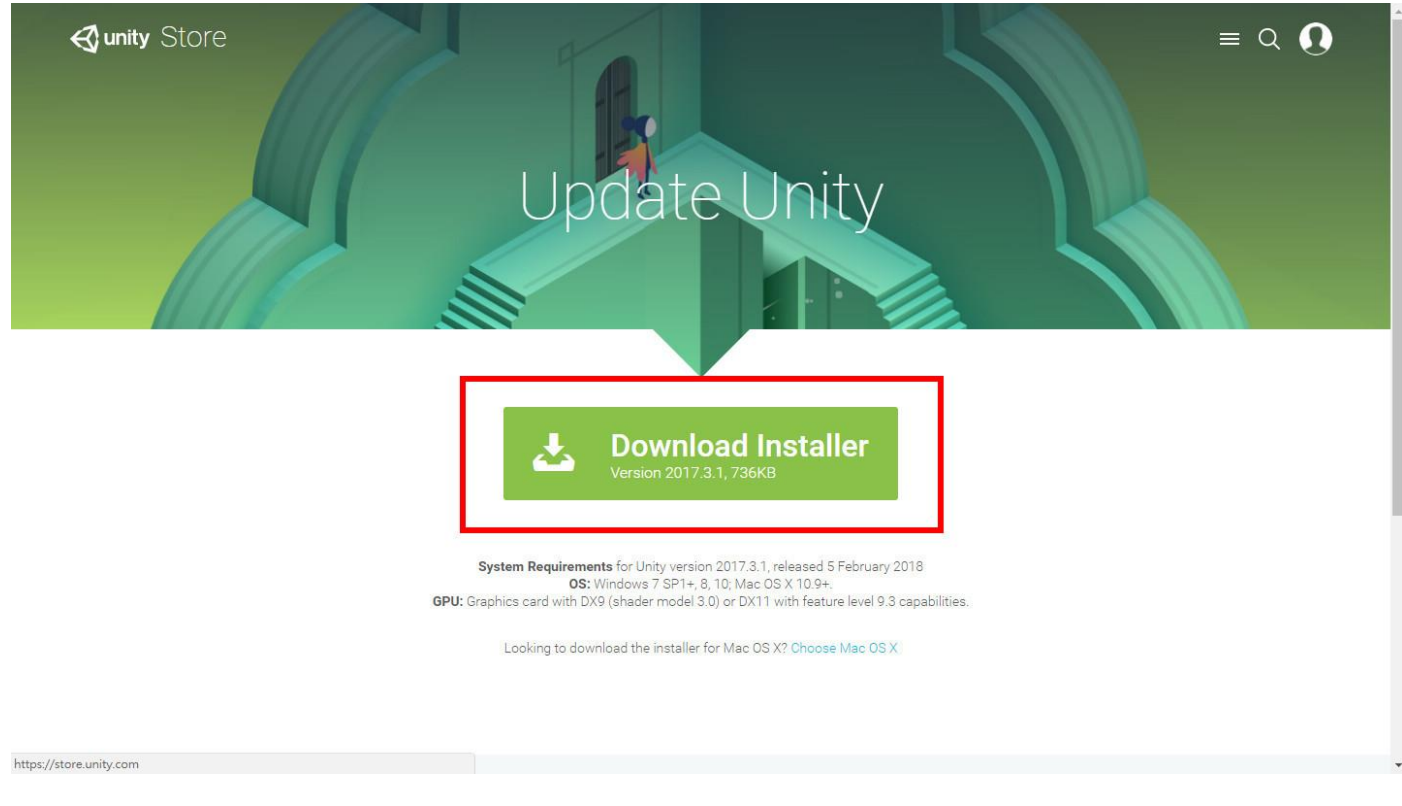

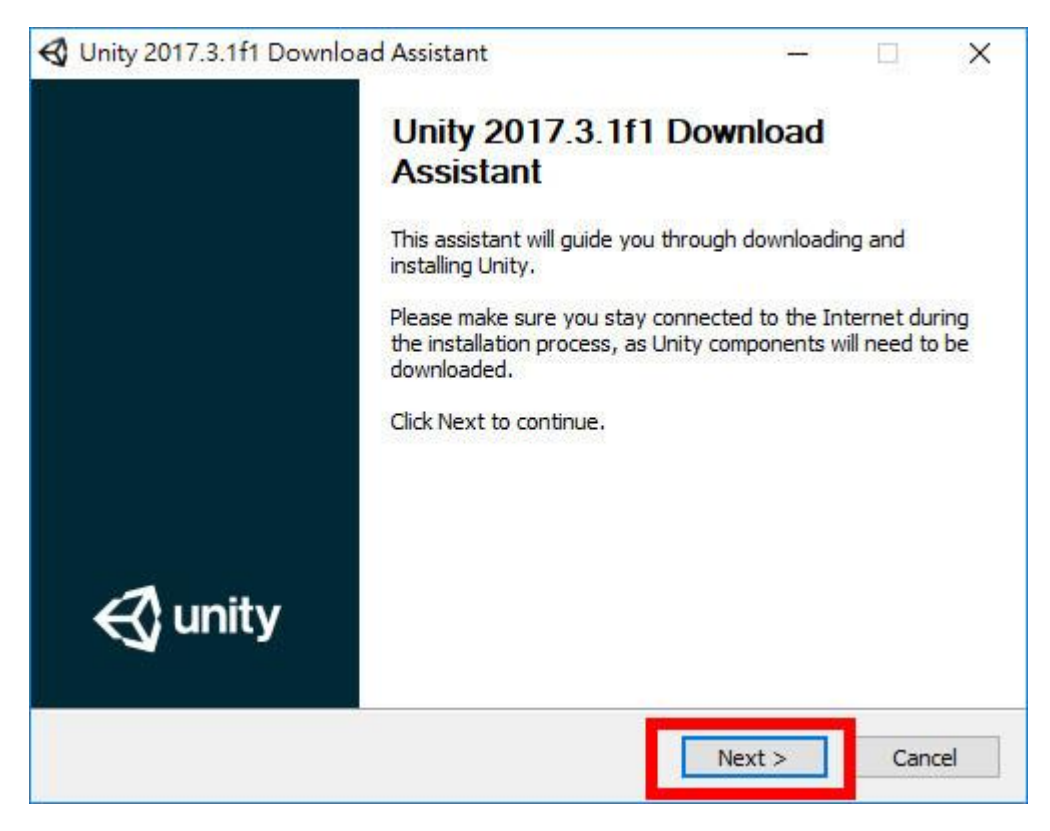

| i <b>cense Agreement</b><br>Please review and accept the license terms b        | efore <mark>d</mark> ownloading                        | and installing Un              | ity. 🗲               |
|---------------------------------------------------------------------------------|--------------------------------------------------------|--------------------------------|----------------------|
|                                                                                 |                                                        |                                | ^                    |
| Unity Terms of Service                                                          |                                                        |                                |                      |
| Last updated: August 30, 2017                                                   |                                                        |                                |                      |
| Unity Technologies ApS ( <b>"Unity</b> "<br>development and related software (t | , <b>"our</b> " or <b>"v</b><br>he <b>"Software</b> ") | ve") provides<br>, development | game-<br>t-related v |
| I accept the terms of the License Agreem                                        | ent                                                    |                                | Drint                |

# 4.

| oose Components<br>hoose which Unity components you want to dow                                                                                                    | nload a | and install.                                                                   |
|----------------------------------------------------------------------------------------------------|---------|--------------------------------------------------------------------------------|
| <ul> <li>Unity 2017.3.1f1</li> <li>MonoDevelop / Unity Debugger</li> <li>Documentation</li> <li>Standard Assets</li> <li>Example Project</li> <li>Microsoft Visual Studio Community 2017</li> <li>Android Build Support</li> <li>iOS Build Support</li> </ul> | ^       | Description<br>Position your mouse over a<br>component to see its description. |
| tvOS Build Support     Linux Build Support     Mac Build Support     Windows Store .NET Scripting Backend     Windows Store IL2CPP Scripting Backend                                                                                                    | ~       | Install space required: 3.9GB                                                  |

| pecify where to do                                                                                        | wnload and install files.                      |                                 |
|----------------------------------------------------------------------------------------------------|------------------------------------------------|---------------------------------|
| Specify location of                                                                                       | files downloaded during installation           |                                 |
| Download files                                                                                            | to temporary location (will automatically be r | emoved when <mark>don</mark> e) |
| 0                                                                                                    | Chu I In I I                                   | and the second second           |
| Unity install folder                                                                                      | C:\Users\user\Downloads                        | Browse.,                        |
| O Download to:<br>Unity install folder                                                                    | Unity                                          | Browse,                         |
| O Download to:<br>Unity install folder<br>C:\Program Files\                                               | Unity                                          | Browse.,                        |
| Unity install folder                                                                                      | Unity                                          | Browse,,                        |
| O Download to:<br>Unity install folder<br>C:\Program Files\<br>otal space required<br>pace available: 215 | Unity<br>: 5.9 GB                              | Browse                          |

6.

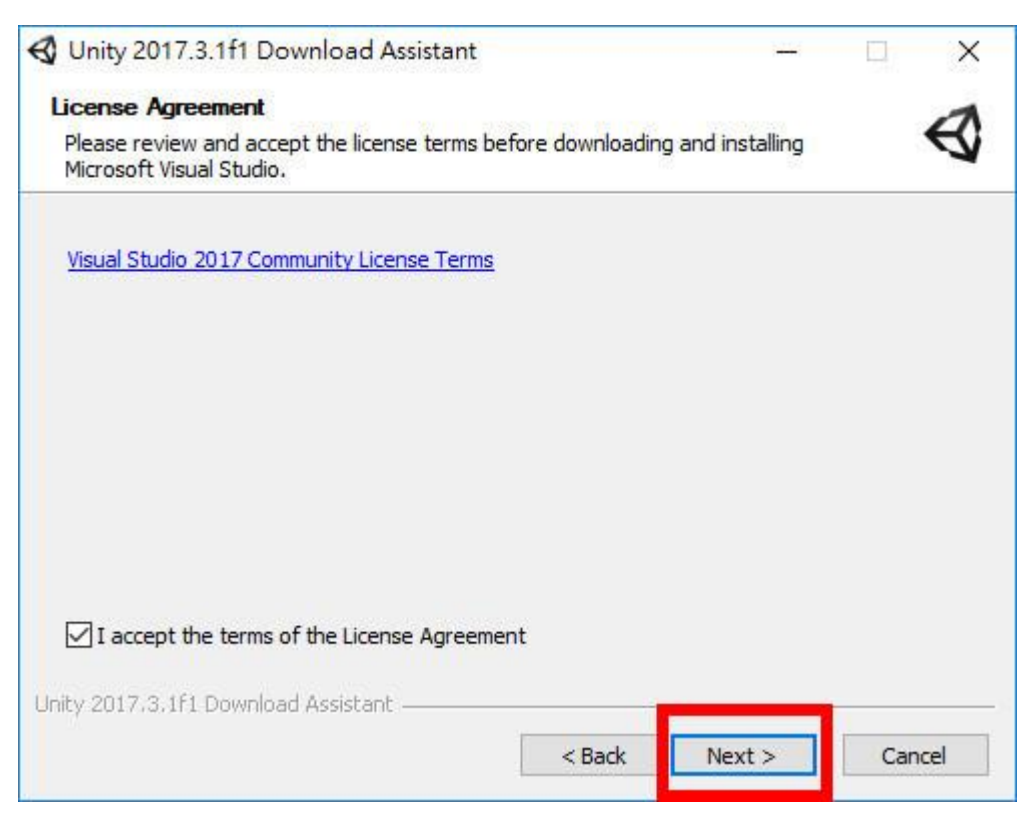

| 🕄 Unity 2017.3.1f1 Download Assista       | int                   | 1214           |                |
|-------------------------------------------|-----------------------|----------------|----------------|
| Downloading and Installing                |                       |                | -1             |
| Please wait while Unity is being download | ded and installed.    |                | A              |
| Execute: "C:\Users\user\AppData\Local\    | \Temp\nshEF10.tmp\Uni | tyDocumentatio | nSetup.exe" /  |
|                                           |                       | -              |                |
| Show details                              |                       |                |                |
|                                           |                       |                |                |
|                                           |                       |                |                |
|                                           |                       |                |                |
|                                           |                       |                |                |
|                                           |                       |                |                |
|                                           |                       |                |                |
|                                           |                       |                |                |
| Jnity 2017.3.1f1 Download Assistant ——    |                       |                |                |
|                                           |                       |                | and the second |

8. Visual Studio will be installed automatically.

9.

|                                                                                                    | ₽ _ □ ×                                                                                                    |
|----------------------------------------------------------------------------------------------------|----------------------------------------------------------------------------------------------------|
| Visual Studio                                                                                                    |                                                                                                    |
|                                                                                                    |                                                                                                    |
| 產品                                                                                                    |                                                                                                    |
| 已安裝<br>♥ Visual Studio Community 2017<br>ビ売成成得審件<br>1005<br>正在業用 Microsoft VisualStudio ProjectSystem.Full<br>47%<br>丁用<br>♥ Visual Studio Enterprise 2017<br>15.56<br>Microsoft DeeOps 解決方案,通用於任何規模小組間的產能<br>次合作<br>授編解数   版本資訊<br>反義<br>反義 | ・ 「「「」」」          部にの認識には時間は認知技能を専れ更多的なここでは、         はいの問題がに決てなる。         ・ 「」」にはいの調査が非正確のもの事項である。         ・ 「」」」         ・ 「」」         ・ 「」」         ・ 「」」         ・ 「」」         ・ 「」         ・ 「」         ・ 「」         ・ 「」         ・ 「」         ・ 「」         ・ 「」         ・ 「」         ・ 「」         ・ 「」         ・ 「」         ・ 「」         ・ 「」         ・ 「」         ・ 「」         ・ 「」         ・ 「」         ・ 「」         ・ 「」         ・ 「」         ・ 「」         ・ 「」         ・ 「」         ・ 「」         ・ 「」         ・ 「」         ・ 「」         ・ 「」         ・ 「」         ・ 「」         ・ 「」         ・ 「」         ・ 「」         ・ 「」         ・ 「」         ・ 「」         ・ 「」         ・ 「」         ・ 「」         ・ 「」         ・         ・         ・ |
|                                                                                                    | 1.14.167.122                                                                                                    |

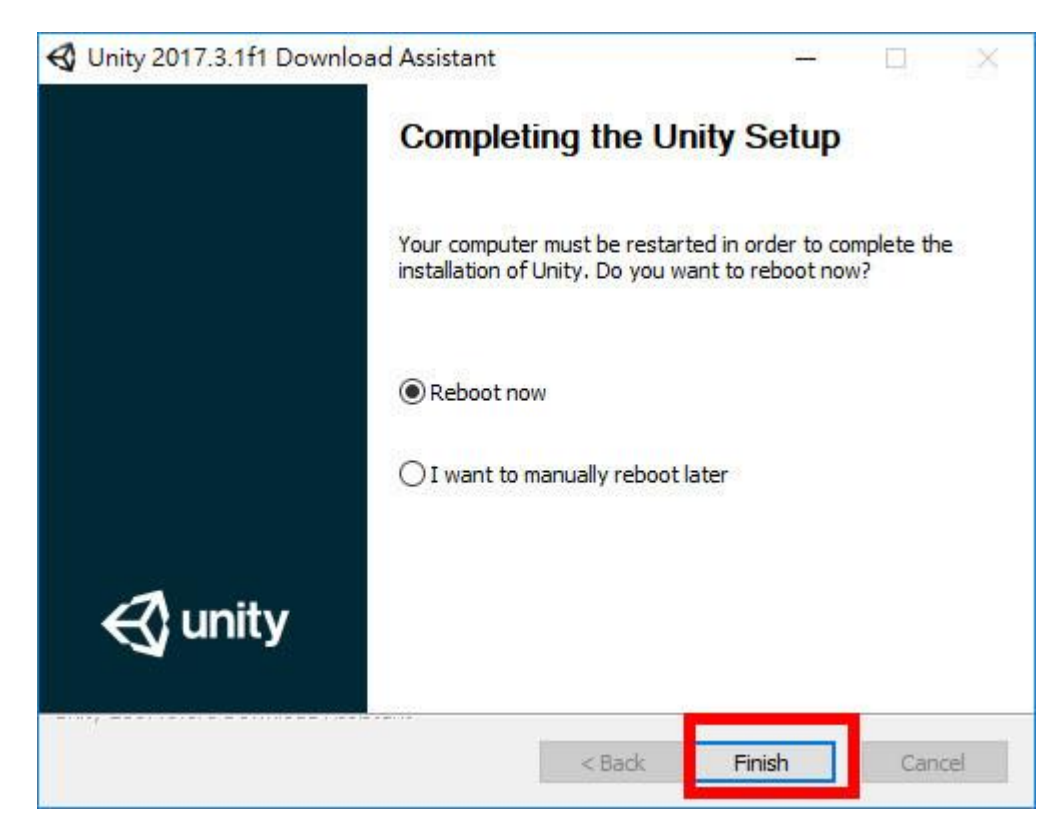

### 11. Open Uinty

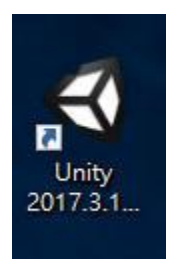

### 12. Login

| <b>G</b> Unity 2017.3.1f1 |                                                                                                    |    |   |              |                          |            | ×         |
|---------------------------|----------------------------------------------------------------------------------------------------|----|---|--------------|--------------------------|------------|-----------|
| 🚭 unity                   |                                                                                                    |    |   | ©<br>Sign in | License                  | My Profile | Thank you |
|                           | Sign into your Unity ID<br>I you don't have a Unity ID, please create one.<br>Email<br>Password<br>Pargot your password?<br>Can't find your confirmation email? | Or | G | Sign in w    | ith google<br>n facebook |            |           |

13. Enter the serial number.

|         |                       |                                      | ×          |
|---------|-----------------------|--------------------------------------|------------|
| 🚭 unity |                       | Sign in License My Profile Thank you | My Account |
|         | License manag         | jement                               |            |
|         | Unity     Plus or Pro | Unity<br>Personal                    |            |
|         |                       | FAQ - Help<br>Next                   |            |
|         |                       |                                      |            |

# 14. Click "Skip"

| 🚭 unity | Sprin Lizeras                                                                                   | My Profile | e Thain you | () My Account |
|---------|-------------------------------------------------------------------------------------------------|------------|-------------|---------------|
|         |                                                                                                 |            |             |               |
|         | Quick and easy survey                                                                           |            |             |               |
|         | Take a couple of mill seconds to help as improve the Unity eng                                  | net)       |             |               |
|         | Taiwan                                                                                          |            |             |               |
|         | in what capacity do you primarily use Linity?*                                                  |            |             |               |
|         | C Performinent - Loss Unity for my work                                                         |            |             |               |
|         | Hobbyst - Luse Unity in my free time     Student: Luse Unity as part of my education            |            |             |               |
|         | Teacher/Instanctor - Lose Unity for educational porposes                                        |            |             |               |
|         | What is your primary role?*                                                                     |            |             |               |
|         | aution Sectioner                                                                                |            |             |               |
|         | Educator                                                                                        |            |             |               |
|         | Encoline     Encoline                                                                           |            |             |               |
|         | 🗌 India/Generalist                                                                              |            |             |               |
|         | Producor/Managor                                                                                |            |             |               |
|         | Student                                                                                         |            |             |               |
|         | C) Other ( and h                                                                                |            |             |               |
|         | How would you rate your Unity skills?*                                                          |            |             |               |
|         | Absolute beginner-never used Unity before     Reginner                                          |            |             |               |
|         | C Internediate                                                                                  |            |             |               |
|         | O Advinced<br>O Forent                                                                          |            |             |               |
|         |                                                                                                 |            |             |               |
|         | Name of educational institution*                                                                |            |             |               |
|         | When is an advectored with the best of the                                                      |            |             |               |
|         | Taiwan                                                                                          | •          |             |               |
|         | Disease addent your prophetics institution to a *                                               |            |             |               |
|         | Ponsecondary University, College, Polytechnical, Vocator                                        | a)         |             |               |
|         | Secondary (High School, Levals 9 12)     Middle School, Levals 9 14)                            |            |             |               |
|         | C Elementary (Levels N-6)                                                                       |            |             |               |
|         | Platforms of interest*                                                                          |            |             |               |
|         | Antroit                                                                                         |            |             |               |
|         | Daw W                                                                                           |            |             |               |
|         | Coogle Cartboard                                                                                |            |             |               |
|         | 🗌 kos 🗍 Unardhan (6                                                                             |            |             |               |
|         | 🖂 Max                                                                                           |            |             |               |
|         | Microsoft Holduns     Ninsunda 2010                                                             |            |             |               |
|         | 🗇 Deulau Mit                                                                                    |            |             |               |
|         | i Stram VB                                                                                      |            |             |               |
|         | C Web/WebCL                                                                                     |            |             |               |
|         | WIU                                                                                             |            |             |               |
|         | - Windows Phase                                                                                 |            |             |               |
|         | Windows stars apps     These bain                                                               |            |             |               |
|         | these time                                                                                      |            |             |               |
|         | Don't know                                                                                      |            |             |               |
|         |                                                                                                 |            |             |               |
|         | What type of content do you primarily plan to develop<br>Unity?                                 | with *     |             |               |
|         | Games     Anternational constructions                                                           |            |             |               |
|         | C Olditectional insuliations                                                                    |            |             |               |
|         | Medical almarations     Military simulations                                                    |            |             |               |
|         | C Research projects                                                                             |            |             |               |
|         | <ul> <li>Content for use in leaching/fishing</li> <li>Ethacational content/futorials</li> </ul> |            |             |               |
|         | Media production/moves     Or Process for the advect size induces                               |            |             |               |
|         | C At astallations                                                                               |            |             |               |
|         | C Cambring applications<br>C Danthlaces                                                         |            |             |               |
|         | C atter [unit]                                                                                  |            |             |               |
|         | Skp                                                                                             | 6          |             |               |
|         |                                                                                                 |            |             |               |

# Currity 2017.3.1fl × Sign in License My Profile Thank you © My Account Thank you! Start Using Unity

### 16. Version information

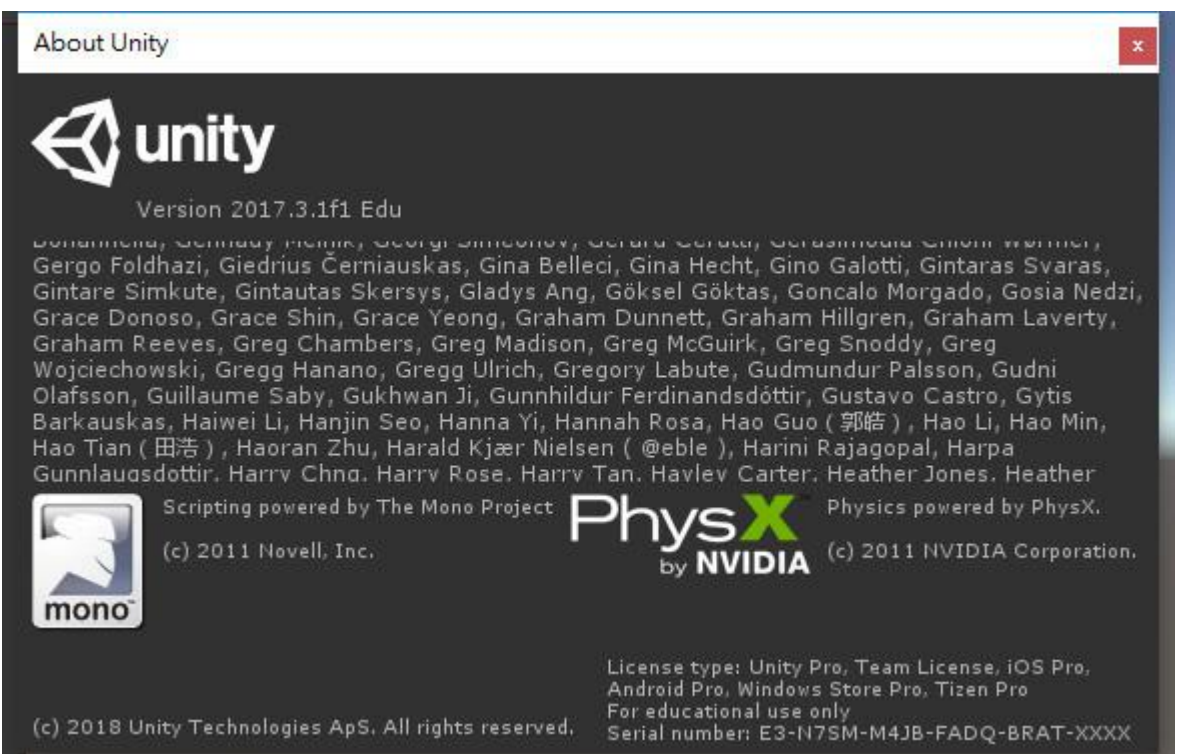